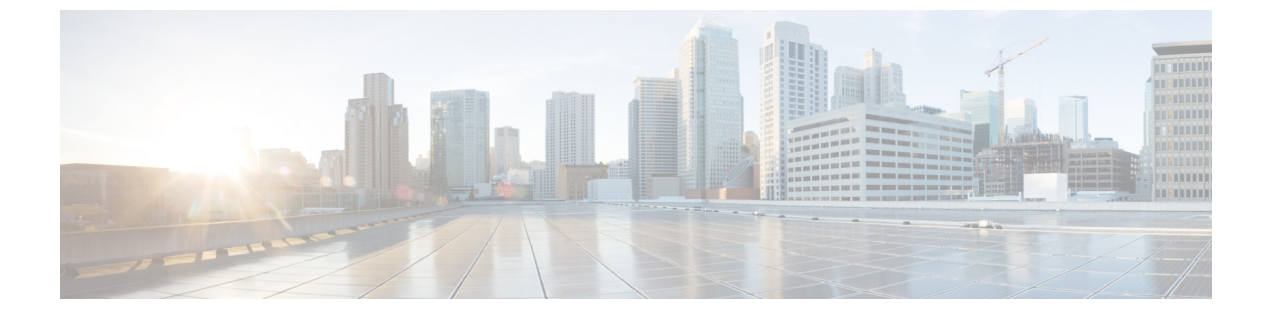

## 管理

- Cisco Jabber の設定, 1 ページ
- ・ ユーザデバイスの追加,2ページ
- ユーザデバイスへの変更, 6 ページ
- 一括設定, 7 ページ
- ユーザへの指示, 7 ページ
- ポートとプロトコルのリスト, 8 ページ

## **Cisco Jabber**の設定

この一連の手順を実行して、Unified CM 上ですべての Cisco Jabber 機能を設定し、デバイス上で Cisco Jabber を設定する方法をユーザに説明します。

次の手順を順序どおりに実行してください。

- 基本テレフォニー機能を設定したテストデバイスを追加します。
   「ユーザデバイスの追加」を参照してください。
- テストデバイス上で追加機能を設定します。これらの機能はオプションです。
   「機能の設定」を参照してください。
- 3 テストデバイス上ですべての機能が動作することを確認したら、個別のユーザとデバイスを一括で設定します。 「一括設定」を参照してください。
- ユーザに Cisco Jabber クライアントの設定方法を説明します。
   「ユーザへの指示」を参照してください。

# ユーザ デバイスの追加

### はじめる前に

- ・どのデバイスにも適用できる標準的な手順に従って、このデバイスに割り当てる拡張機能としてボイスメールをセットアップしてテストします。エンタープライズ VoIP またはモバイル コールを使用してボイスメール システムに接続できるように、ボイスメール番号は必ず通常の電話番号としてセットアップします。
- Cisco Jabber for Android デバイスに割り当てる予定のデバイス プールに、G.711 コーデックの サポートを含む領域が関連付けられていることを確認します。
- 各ユーザについて、使用状況およびエラーのトラッキングを無効にするか、それとも有効にするかを決定します。詳細については、使用状況とエラーのトラッキングを参照してください。

### 手順

- ステップ1 [Unified CM の管理(Unified CM Administration)] ポータルにサインインします。
- ステップ2 新規の Cisco Dual Mode for Android 電話デバイスを次のように追加します。
  - a) [デバイス (Device)]>[電話 (Phone)]の順に選択します。
  - b) [新規追加(Add New)] をクリックします。
  - c) [電話のタイプ (Phone Type)] ドロップダウン リストで、[Cisco Dual Mode for Android] を選択 します。
- **ステップ3** [デバイス情報 (Device Information)]に設定値を入力します。
  - (注) これらの値には、Cisco Jabber for Android だけを対象とするわけではない制約および要件が適用される可能性があります。デバイス設定ページのオプションに関する詳細情報が必要な場合は、Unified CM のオンライン ヘルプを参照してください。
  - a) デバイス名を入力します。 次のようにデバイス名を指定します。
    - •BOT で始まらなければなりません
    - ・すべて大文字でなければなりません
    - 最大15文字まで使用できます
    - •使用できる文字は、A~Z、0~9、ダッシュ(-)、または下線(\_)のみです

シスコは、覚えやすいようにデバイス名にユーザ名を含めることをお勧めします。

#### 例:

ユーザ jsmith の場合にお勧めするデバイス名は BOTJSMITH です。

- b) [電話ボタン テンプレート (Phone Button Template)]には、[Standard Dual Mode for Android] を 選択します。
- c) ユーザがコールを保留にした場合に相手側に保留音が聞こえるように保留音をセットアップします。この手順により、相手側を混乱させずにすみます。
  - ・メディア リソース グループ リスト (Media Resource Group List)
  - ユーザ保留 MOH 音源(User Hold MOH Audio Source)
  - ネットワーク保留 MOH 音源 (Network Hold MOH Audio Source)

これらの設定は、このデバイスだけに限った設定ではありません。 詳細については、Unified CM documentation を参照してください。

- d) ユーザがデスクフォンを所有している場合は[プライマリ電話回線 (Primary Phone)]にデスク フォンを選択します。
- ステップ4 [プロトコル固有の情報 (Protocol Specific Information)] に設定値を入力します。
  - a) [デバイス セキュリティ プロファイル (Device Security Profile)]ドロップダウン リストで、
     [Cisco Dual Mode for Android 標準 SIP 非セキュア プロファイル (Cisco Dual Mode for Android Standard SIP Non-Secure Profile)]を選択します。
    - (注) このプロファイルでは SIP ダイジェスト認証は無効になっていま す。
  - b) [SIP プロファイル (SIP Profile)]ドロップダウンリストで適切な SIP プロファイルを選択します。

Create dedicated SIP profile を参照してください。

このマニュアルでは、[プロトコル固有情報(Protocol Specific Information)] セクションのうち、 Cisco Jabber for Android に固有の値についてのみ説明します。場合によっては、デバイスが正しく 動作するために、Cisco Jabber for Android に固有というわけではない、他のプロトコル固有値を入 力する必要があります。

- **ステップ5** [プロダクト固有の設定(Product Specific Configuration Layout)] セクションに設定値を入力しま す。
  - a) [Cisco Usage and Error Tracking] ドロップダウン リストで適切なレベルの使用状況トラッキング を選択します。

使用状況とエラーのトラッキングを参照してください。

- b) [アプリケーションダイヤル ルール URL (Application Dial Rules URL)]フィールドは次のよう にします。
  - Unified CM Release 8.6 以降の場合、このフィールドはブランクのままにします。

Unified CM 8.6 以降の場合、[コールルーティング(Call Routing)]>[ダイヤルルール (Dial Rules)]>[アプリケーションダイヤルルール(Application Dial Rules)]の順に選 択してアプリケーションダイヤルルールを設定します。アプリケーションダイヤルルー ルのセットアップについては、ご使用のリリースの『Cisco Unified Communications Manager Administration Guide』(Unified CM メンテナンスガイド一覧から入手可能)で関連する章 を参照してください。 Unified CM Release 8.5 以前のリリースを使用している場合、Cisco Jabber for Android デバイスでアプリケーションダイヤルルールを適用するためには、それらのダイヤルルールファイルへのパスをファイル名を含めて指定する必要があります。

次のフォーマットを使用します:tftp://TFTP サーバの IP アドレス/XML ファイルのパス 名/XML ファイル名

- c) ディレクトリサーバで認証が必要な場合は、LDAPのユーザ名およびパスワードを入力します。そうでない場合、これらのフィールドはブランクのままにします。 全ユーザに対して単一の読み取り専用アカウントのLDAP資格情報をセットアップすることができます。これらの資格情報は、TFTPファイルのプレーンテキストでクライアントに送信されます。そのため、LDAPディレクトリの管理者には、他の権限を一切持たないディレクトリクエリアカウントを生成することを強く推奨します。そのアカウントは、資格情報が確実にセミパブリック(ローカルネットワーク上のすべてのユーザが使用可能)になるような低い値で作成してください。
- d) [緊急時電話番号(Emergency Numbers)]フィールドに、指定の緊急時電話番号を入力します。 このユーザに変わって必ず直接ダイヤルされる追加の緊急時電話番号をコンマ区切りのリスト にして入力できます。これらの番号に、数値以外を含めてはいけません。スペース、ダッ シュ、およびその他の文字も許可されません。

デバイスに対して定義した緊急時電話番号は、モバイルネットワークを使用して(エンタープ ライズ VoIP を使用してダイヤルするのではなく)必ず直接ダイヤルされます。これにより、 救急サービスの隊員に発信者の場所を自動的に送信できます(そのようなサービスが利用可能 な場合)。直接ダイヤルされる番号は、次のような状況で便利です。

- ・モバイル ネットワーク プロバイダーがある国以外の国にユーザがよく行く
- 緊急時電話番号が各ユーザの場所によって異なる
- 会社に専用のセキュリティ番号がある
- e) [システム (System)]>[サーバ (Server)]の Unified CM Administration の設定値が、ドメイン 名を含まないホスト名である場合は、[ドメイン名 (Domain Name)]フィールドにドメインを 入力します。

例:

cisco.com

- f) [設定済みの Wi-Fi ネットワーク (Preset Wi-Fi Networks)] フィールドに、最大3つの SSID を スラッシュ (/) で区切ったリストを入力します。
- ここにリストした SSID またはクライアントでユーザが選択した SSID にモバイルデバイスが 接続した後にのみ、Cisco Jabber for Android は Unified CM への接続を試みます。 これらの SSID に接続した場合に Cisco Jabber for Android は Unified CM に到達できなければなりません。 通 常、これらは社内の Wi-Fi SSID です。 SSID は最大 32 文字で、大文字小文字の区別がありま す。

- **ステップ6** [保存(Save)]を選択します。
- ステップ7 [設定の適用 (Apply Config)]を選択します。
- ステップ8 [[回線 number] 新規 DN を追加([Line number] Add a new DN)]を選択します。
- **ステップ9** このデバイスの電話番号 (DN) を入力します。 この DN は新しいものにすることができます。これと同じ DN を持つデスクフォンは不要です。
- **ステップ10** (オプション) デバイスの発信者 ID 設定を入力します。
  - a) [電話番号情報 (Directory Number Information)] セクションの [ルート パーティション (Route Partition)]ドロップダウンリストで、電話番号が属するルートパーティションを選択します。
  - b) (オプション) [説明 (Description)] フィールドに、電話番号とルート パーティションの説明 を入力します。
  - c) [呼び出し表示(Alerting Name)] フィールドに、発信者 ID に対して表示する名前または電話 番号を入力します。
  - d) [ASCII 呼び出し表示(ASCII Alerting Name)]フィールドに、[呼び出し表示(Alerting Name)] フィールドと同じ情報を入力します。ただし、入力は ASCII 文字に限られます。
  - e) [デバイス device name の回線 number (Line number on Device device name)]の[表示(発信者 ID) (Display (Caller ID))]フィールドに、発信者 ID に対して表示する名前または電話番号を入力します。
  - f) [ASCII表示(発信者 ID) (ASCII Display (Caller ID))]フィールドに[表示(発信者 ID) (Display (Caller ID))]フィールドと同じ情報を入力します。ただし、入力はASCII 文字に限られます。
  - g) 必要に応じて [外線電話番号マスク(External Phone Number Mask)] フィールドに、この回線 からコールを発信するときに発信者 ID 情報の送信に使用する電話番号(またはマスク)を入 力します。
  - h) コール転送時に発信者名を表示するには、[デバイス device name における、転送呼の情報表示 (Forwarded Call Information Display on Device device name)]で、[発信者名(Caller Name)] チェックボックスをオンにします。
  - i) コール転送時に最初にダイヤルされた番号を表示するには、[ダイヤル番号 (Dialed Number)] チェックボックスをオンにします。
- ステップ11 このデバイスがスタンドアロンデバイス(デスクフォンとDNを共有しない)の場合は、[コール 転送とコール ピックアップの設定(Call Forward and Call Pickup Setting)]領域で次を設定して、 Cisco Jabber for Android が非実行中でネットワークに接続していないときにはコールを転送するよ うにします。こうすると、発信者がエラーメッセージを受け取らずにすみます。
  - a) 未登録内線の不在転送(Forward Unregistered Internal)
  - b) 未登録外線の不在転送(Forward Unregistered External)

これらの設定の詳細については、Unified CM のオンライン ヘルプで [不在転送(Forward All)] な どの設定を参照してください。

ステップ12 [無応答時の呼び出し時間(No Answer Ring Duration)]を24秒に設定して、コールをボイスメールに転送する前に Cisco Jabber for Android が呼び出し音を鳴らす時間を持てるようにします。
 Unified CM のオンライン ヘルプで、一般的な制限について参照してください。

- ステップ13 [保存(Save)]を選択します。
- ステップ14 ユーザの [エンドユーザ (End User)] ページに移動します。
- ステップ15 このユーザ用に作成した Cisco Dual Mode for Android デバイスを関連付けます。
   デバイスを関連付けた後、[制御するデバイス (Controlled Devices)] ボックスの[デバイス情報 (Device Information)] セクションまたは[デバイスの割り当て (Device Associations)] セクションのいずれかに表示されます (Unified CM のリリースによって異なる)。
- **ステップ16** このユーザがデスクフォンを所有している場合は、そのデスクフォンをプライマリユーザデバイ スとして選択します。
- **ステップ17** 関連するデスクフォンなしで動作するスタンドアロンデバイスの場合は、システム内のすべての デバイスで標準となっている他の情報の入力が必要になることがあります。
- ステップ18 [保存 (Save)]を選択します。

#### 次の作業

次のようにして、設定が動作することを確認します。

- モバイルデバイスが企業ネットワークに接続されていることを確認します。デバイスのブラウザを使用して社内イントラネット上のWebページにアクセスできることを確認します。
- Cisco Jabber for Android を起動して、セットアップウィザードを完了します。TFTP サーバの IP アドレス(通常は、Unified CM サーバの IP アドレス)と先程追加したデバイスのデバイ ス名(BOTXXXX)を入力します。セットアップウィザードの実行方法については、エンド ユーザ向けの FAQ を参照してください。
- デバイスが登録されたことを示す通知が出されるまで待ちます。Unified CMにデバイスが接続すると、ステータスバーの Cisco Jabber のアイコンが黒になります。
- コールの発信、保留、転送など、Cisco Jabber for Androidの基本的なテレフォニー機能をテストします。

## ユーザ デバイスへの変更

[Unified CM の管理(Unified CM Administration)]ページの設定(LDAP、コール制御、ダイヤル プランなど)を変更すると、[保存(Save)]をクリックして[設定の適用(Apply Config)]をク リックした後、Cisco Jabber for Android はそれらを登録します。このアプリケーションの再登録は 30 秒後に行われます。アプリケーションが登録するときにユーザがコール中である場合、その コールはドロップされ、アプリケーションは自動的に再起動します。変更を適用するときにデバ イスが対応範囲外にある場合、アプリケーションは後で Unified CM に登録するときにアプリケー ションを更新します。

Unified CM からデバイスを削除すると、Cisco Jabber for Android はアクティブなすべてのコールを ドロップし、登録を数回試行した後、ユーザは接続できないことを知らせるエラーメッセージを 受け取ります。クライアントの情報は、デバイスから消去されません。すべてのクライアント情 報を削除するには(たとえば、従業員が退職する場合など)、Microsoft ActiveSync などの適切な デバイス管理ソリューションを使用してください。

デバイスを削除するには、該当するリリースの『*Cisco Unified Communications Manager Administration Guide*』にあるトピック「Deleting a Phone」を参照してください。これは、メンテナンスガイドー 覧から入手できます。

### 一括設定

このマニュアルに記載された情報を使用して、テストユーザおよびデバイスを個別に設定し、そ れを基礎にユーザとデバイスを設定するための一括管理テンプレートを作成してください。

ー括処理の準備ができたら、ご使用のUnified CM リリースに対応する『Bulk Administration Guide』の指示に従ってください。これは、メンテナンスガイド一覧から入手できます。

(注)

デバイス構成ページの[プロダクト固有の設定(Product Specific Configuration Layout)] セク ションにある設定は、エクスポートされたスプレッドシートで個別の列としては扱われませ ん。これらすべての設定、およびそこに含まれた情報は、デバイスごとに1つのセルの XML コードとして出力されます。このセルにあるユーザ固有の情報を編集する場合は、慎重に行っ てください。

### ユーザへの指示

Unified CM で、デバイスのセットアップが完了したら、ユーザに次の情報を提供してください。

- ・企業Wi-Fiネットワークにモバイルデバイスを接続するための操作手順。この手順は、Cisco Jabber for Android とは関係ありません。
- Cisco Jabber for Android を設定するための手順を含むユーザ用の資料。FAQ から入手できます。

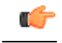

**重要** ユーザが最初に Cisco Jabber for Android を設定するときに社内ネットワークの 外にいるときは、社内ネットワークへの VPN 接続を使用する必要がありま す。 ユーザは Cisco Jabber for Android を使用する前に、この VPN 接続を設定 する必要があります。

- Google Play (以前は Google Android Market と呼ばれていました)から Cisco Jabber for Android をダウンロードおよびインストールするための手順。
- •たとえば BOTJSMITH など、ユーザの Cisco Dual Mode for Android デバイスのデバイス名。
- •TFTP サーバの IP アドレス。

- (該当する場合)ユーザが SIP ダイジェスト認証に必要な資格情報。[SIP ダイジェスト認証 (SIP Digest Authentication)]を有効にし、Unified CM に手動で認証するようにユーザを設定 している場合、これらの資格情報を提供する必要があります。
- (該当する場合) Visual Voicemail にアクセスするためにユーザが必要な資格情報。
- (該当する場合)社内ディレクトリにアクセスするためにユーザが必要な資格情報。推奨されるユーザ名の形式は、userid@company.comまたはDNの完全な形式 cn=userid,ou=organization,dc=company,dc=comのいずれかです。
- (該当する場合) ユーザが VPN を使用して社内ネットワークにリモート側からアクセスするために必要な情報。Cisco AnyConnect Secure Mobility Client などの VPN クライアントをユーザがダウンロード、インストール、およびセットアップするのに役立つ手順を提供します。

Cisco AnyConnect Secure Mobility Client を使用するようにシステムをセットアップしている場合、ユーザは、ユーザガイド一覧の最新の『Android User Guide for Cisco AnyConnect Secure Mobility Client』から、Android デバイスでクライアントアプリケーションをインストールおよび使用する方法についての情報を入手できます。

ユーザは Cisco AnyConnect Secure Mobility Client アプリケーションを次のいずれかの方法で入 手できます。

\*手動での方法:ユーザに、Google Playから無料でCisco AnyConnect Secure Mobility Client および Cisco Jabber for Android アプリケーションを手動でダウンロードするように依頼 します。

 $\mathcal{P}$ 

- **ヒント** これらの2つのアプリケーションへのリンクを内部 Web ポータルにホストして、ユーザがそれらを見つけやすくなるようにします。
- ・自動化された方法:Mobile Device Manager (MDM) ソフトウェアを使用してアプリケーションをデバイスにプッシュし、デバイスが登録後に2つのアプリケーションを自動的に受信するようにします。MDMの使用方法についての詳細は、関連するサードパーティの資料を参照してください。
- ユーザが問題レポート(トラブルシューティングログ)を送信する際の宛先となる電子メールアドレス。

# ポートとプロトコルのリスト

次の表に、Cisco Jabber にあるポートとプロトコルを示します。各エントリの持続期間は「エフェ メラル」です。

| 機能                          | プロトコル  | ネット<br>ワーク<br>プロトコ<br>ル | ポート              | 備考                                                                                    |
|-----------------------------|--------|-------------------------|------------------|---------------------------------------------------------------------------------------|
| Unified CM の登録              | ТСР    | ТСР                     | 5060             | Unified CM の登録の SIP ポート                                                               |
| インターネット通<br>話               | TFTP   | UDP                     | 69               | 該当なし                                                                                  |
| デスクフォンの統<br>合               | QBE    | ТСР                     | 2748             | 該当なし                                                                                  |
| メディア                        | RTP    | UDP                     | 16384 ~<br>32766 | この範囲は、デバイス設定ファイル内<br>で Unified CM によって指定されます。<br>これらはデフォルトの値であり、任意<br>の有効なポートを指定できます。 |
| ディレクトリ                      | LDAP   | ТСР                     | 389              | LDAP(オプションで TLS を使用)                                                                  |
| Unity Connection ボ<br>イスメール | VMREST | ТСР                     | 143              | 該当なし                                                                                  |
| Unity Connection ボ<br>イスメール | VMREST | ТСР                     | 7993             | IMAP(SSL/TLS を使用)                                                                     |

### 表 1: Cisco Jabber のポートとプロトコル

ſ

٦